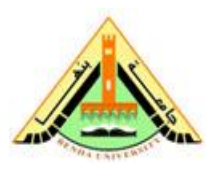

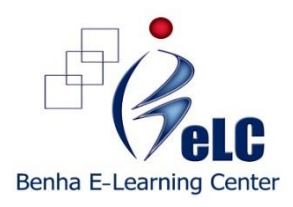

خطوات استخدام وتفعيل المقرر الالكتروني

\_\_\_\_\_\_

- 1- الموقع الخاص بالمقررات الإلكترونية <u>http://cms.nelc.edu.eg/login/index.php</u>
- 2- اسم المستخدم user name: يتم الحصول عليها من مركز التعلم الإلكتروني
  - 3- كلمة المرور password : يتم الحصول عليها من مركز التعلم الإلكتروني

4- ثم بعد ذلك : login

5- الدخول على جامعة بنها : Benha University او اى جامعة أخرى فى حالة اختيار مقرر الكتروني من جامعة أخرى (ويمكن الدخول مباشرة على المقرر من اعلى يسار الصفحة الرئيسية للموقع)

6- اختيار المقرر المطلوب تفعيل استخدامه

7- تصفح وحدات المقرر الالكترونى الموجوده باللون الاصفر وتسمى Modules or Units ثم حل الانشطه الموجوده داخل الوحدات Activity

8- حل جميع الاختبارات البعدية لكل وحدة Post Test

- يجب ألاتقل نسبة نجاح كل طالب فى كل اختبار بعدى عن 75% وبمجرد حل اسئلة الاختبار البعدى وهى اسئلة اختيار و صح وخطا قم بالضغط على Submit all and finish وسوف تظهر الدرجة والنسبة المئوية وتظهر أيضا إجابات الاسئلة التي تساعد الطالب على معرفة اخطائه من ثم التعلم منها

- يمكن للطالب الدخول على الاختبار البعدى أكثر من مرة حتى الخصول على نسبة النجاح المطلوبة من المرات او المحاولات حتى الحصول على اعلى درجة .

9- للخروج من الموقع الخاص بالمقررات الالكترونية الضغط على Logout باعلى الصفحة او فى نهاية الصفحة الخاصة بالموقع الالكترونى.

10- مزيد من الدعم الفني: يرجى التواصل من خلال:

البريد الخاص بمركز التعلم الالكتروني elearning@bu.edu.eg